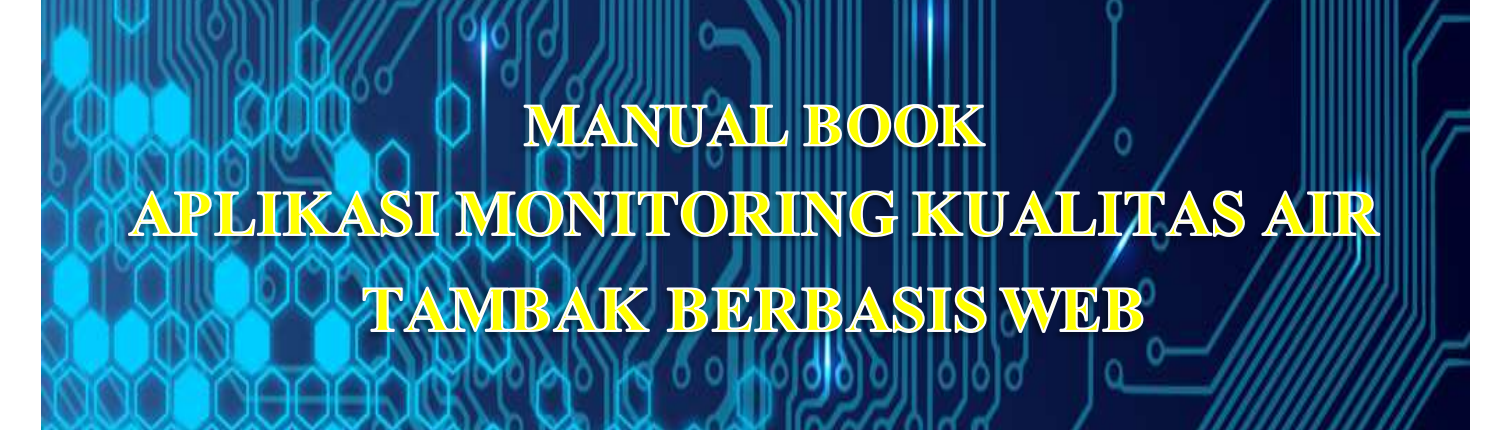

MONITORING KUALITAS AIR TAMBAI

Oleh: Imam Abdul Rozaq, MT Budi Gunawan, MT Noor Yulita Dwi S, M.Eng

# UNIVERSITAS MURIA KUDUS 2020

0

## KATA PENGANTAR

Puji syukur kehadirat Allah S.W.T. atas rahmat dan hidayah-Nya sehingga tim penulis dapat melaksanakan kegiatan penelitian skim Penelitian Kerjasama Perguruan Tinggi (PKPT) tahun pelaksanaan 2020 dan menyusun Manual Book Aplikasi Monitoring Kualitas Air Tambak Berbasis Web sebagai salah satu luaranya. Manual book ini sebagai bagian dari alat yang dihasilkan dalam penelitian ini. Pada kesempatan ini penulis mengucapkan terima kasih yang sebesar-besarnya kepada:

- Direktorat Jendral Pendidikan Tinggi Kementerian Riset dan Pendidikan Tinggi sebagai pemberi dana kegiatan
- 2. LLDIKTI Wilayah VI Jawa Tengah, selaku Koordinator Program Penelitian dan Pengabdian kepada Masyarakat seluruh Perguruan Tinggi Swasta di Jawa Tengah
- Lembaga Penelitian dan Pengabdian kepada Masyarakat (LPPM) Universitas Muria Kudus selaku Koordinator Program Tingkat Institusi

Penulis menyadari modul ini masih jauh dari kesempurnaan. Untuk itu, segala saran dan kritik senantiasa penulis nantikan untuk tujuan lebih baik. Semoga laporan ini dapat bermanfaat bagi kita semua. *Amin*.

Kudus, 25 November 2020

Penulis

# DAFTAR ISI

# Halaman

| DISKRIPSI                                                       |                              |
|-----------------------------------------------------------------|------------------------------|
| BAGIAN 1. PENDAHULUAN                                           |                              |
| 1.1 Latar Belakang                                              | 5                            |
| 1.2 Tinjauan Pustaka                                            |                              |
| BAGIAN 2. MANUAL BOOK                                           |                              |
| 2.1 Metode perancangan                                          | Error! Bookmark not defined. |
| 2.2 Parameter dan Acuan                                         | Error! Bookmark not defined. |
| 2.3 Diagram Blok Sistem                                         | Error! Bookmark not defined. |
| 2.4 Konfigurasi Sistem                                          | Error! Bookmark not defined. |
| 2.5 Desain Box dan Penempatan di Tambak                         | Error! Bookmark not defined. |
| 2.6 Foto Alat yang Sudah Jadi                                   | Error! Bookmark not defined. |
| BAGIAN 3 BAGIAN-BAGIAN ALAT DAN CARA P<br>Bookmark not defined. | ENGGUNAANYA <b>Error!</b>    |
| 3.1 Bagian-Bagian A lat                                         | Error! Bookmark not defined. |
| 3.2 Prosedur Menghidupkan Alat                                  | Error! Bookmark not defined. |
| DAFTAR PUSTAKA                                                  |                              |

# DISKRIPSI

Manual Book Aplikasi Monitoring Kualitas Air Tambak Berbasis Web ini merupakan buku panduan pemanfaatan alat yang digunakan untuk memonitor kondisi air tambak dengan mengaplikasikan *wireless sensor* yang di monitor melalui internat. Aplikasi ini akan memonitor secara *realtime* beberapa parameter yang menjadi persyaratan ideal untuk air tambak bagi budidaya perikanan tambak, diantaranya; DO (Dissolved Oxygen), pH dan suhu melalui alat yang ditempatkan lokasi tambak. Alat Monitoring yang digunakan dilapangan dirancang portabel dengan suplay daya mandiri menggunakan solar sel. Manual Book Aplikasi Monitoring Kualitas Air Tambak Berbasis Web ini dibagi dalam dua bagian; (1) bagian 1 pendahuluan, yang berisi tentang latar belakang dan tinjauan pustaka, (2) bagian 2 manual book, berisi mengenai panduan penggunaan aplikasi monitoring berbasis web.

# **BAGIAN 1. PENDAHULUAN**

# 1.1 Latar Belakang

Sesuai amanat Undang-Undang Nomor 17 Tahun 2007 tentang Rencana Pembangunan Jangka Panjang Nasional (RPJPN) bahwa mewujudkan bangsa yang berdaya saing merupakan salah satu misi pembangunan nasional. Hal ini dilakukan melalui peningkatan penguasaan dan pemanfaatan ilmu pengetahuan dan teknologi (iptek) melalui penelitian, pengembangan, dan penerapan menuju inovasi yang berkelanjutan. Mengacu pada RIRN Tahun 2017-2045 untuk periode 5 tahun pertama, salah satu bidang riset dari 10 fokus riset adalah bidang Pangan-Pertanian dan Perikanan (RIRN, 2017)

Dibidang perikanan, Direktur Jenderal Pengembangan Ekspor Nasional Kementerian Perdagangan Nus Nuzulia Isha mengatakan; udang menjadi salah satu komoditas ekspor unggulan Indonesia. Direktur Jenderal Penguatan Daya Saing Produk Kelautan dan Perikanan mengatakan nilai ekspor produk yang paling besar ialah udang. Berdasarkan data International Trade Center (2017), kontribusi nilai ekspor udang terhadap total nilai ekspor perikanan tahun 2016 mencapai lebih dari 27%, tampak bahwa udang memiliki peranan yang besar terhadap kinerja ekonomi perikanan Indonesia (kompas.com, diakses 26 agustus, 2018).

Permen-KP no.75 Tahun 2016 menyebutkan bahwa; upaya mewujudkan pengelolaan sumber daya perikanan secara bertanggung jawab dengan tetap menjaga kelestariannya, perlu ada perubahan orientasi dari eksploitasi sumber daya menjadi peningkatan produksi perikanan budidaya. Perubahan orientasi tersebut penting karena potensi sumber daya perikanan tangkap memiliki keterbatasan dan memerlukan waktu untuk pemulihan kembali dalam keadaan semula. (Permen-KP No.75 Th 2016)

Adanya perubahan orientasi tersebut membawa berbagai konsekuensi diantaranya kesiapan sarana dan prasarana pendukung produksi, diantaranya adalah; teknologi pembudidayaan. Penerapan teknologi seyogyanya selaras dan mengacu pada konsepsi pembangunan ekonomi kelautan dan perikanan berbasis kawasan berdasarkan prinsip-prinsip yang salah atunya adalah efisiensi, dan berkelanjutan (Permen-KP No.75 Th 2016).

Dari latar belakang tersebut, sangat diperlukan sebuah alat yang bisa menjaga kondisi kualitas air tambak, terutama tambak budidaya udang dengan memonitor beberapa parameter yang menjadi indikator dari kualitas air tambak yang akan termonitor secara *realtime* menggunakan smartphone maupun komputer melalui internet dan bersifat portabel dengan suply daya mandiri.

# 1.2 Tinjauan Pustaka

Keberhasilan budidaya di tambak bergantung pada kualitas air. Karena itu, kualitas air tambak yang baik harus tetap terjaga, terus dipantau, dan dipertahankan sebagai tempat hidup ideal bagi ikan dan udang. Sebagai tempat pembudidayaan, tambak harus memenuhi beberapa kriteria kondisi airnya. Beberapa parameter penting yang menentukan kualitas air tambak menurut Standart Nasional Indonesia (SNI) SNI 8037.1:2014 diantaranya adalah; jumlah oksigen terlarut (*dissolved oxygen*), pH, kadar garam (salinitas) dan suhu (Yos mo, 2017). Oksigen terlarut merupakan salah satu parameter penting dalam kualitas air tambak. Untuk bisa hidup dan berkembang, hewan air perlu oksigen terlarut dengan konsentrasi yang memadai. Suhu pada air sangat berperan dalam keterkaitan dengan nafsu makan dan proses metabolisme yang dibudidayakan. Demikian juga dengan kadar pH yang merupakan tingkat ion hidrogen yang ada di dalam air dan juga kadar garam (salinitas) air tambak. Berikut beberapa parameter yang ideal untuk air tambak menurut SNI 8037.1:2014

| No | Parameter           | Satuan | Nilai     |
|----|---------------------|--------|-----------|
| 1  | Suhu                | °C     | 28 - 33   |
| 2  | Salinitas           | g/l    | 30 – 33   |
| 3  | pH                  | -      | 7,5 - 8,5 |
| 4  | Oksigen terlarut    | mg/l   | >4,0      |
| 5  | Alkalinitas         | mg/l   | 100 – 150 |
| 6  | Bahan organik total | mg/l   | <90       |
| 7  | Amoniak             | mg/l   | <0,1      |
| 8  | Ketinggian air      | Cm     | >80       |

(sumber: SNI 8037.1:2014)

Wireless sensor network adalah teknologi nirkabel yang terdiri dari kumpulan node sensor yang tersebar di suatu area tertentu. Sistem menggunakan transmisi data unicast dan menggunakan node untuk saling mengirimkan data. Node server dan node client terhubung dengan PC dan keduanya berfungsi sebagai sensing device (Ardiyanto and Sumiharto 2012). Untuk tujuan berkomunikasi dengan node lain, di setiap node dilengkapi dengan perangkat radio transceiver atau perangkat komunikasi lain, microcontroller, dan sumber energi. (Tjahjono 2010). Pada WSN ada menggabungkan proses sensing, pengendalian dan komunikasi menjadi satu alat yang disebut dengan sensor node. Data dari WSN mengalami proses akusisi sehingga menghasilkan informasi yang dapat dikirimkan kepada user melalui berbagai macam jaringan distribusi informasi (Sugiarto 2010). Teknologi telemetri memiliki keunggulan karena mampu merekam dan mengirimkan sinyal pengukuran secara otomatis dari suatu alat ukur yang berada pada jarak jauh secara *realtime* (Sayood dkk., 2003). Penggunaan teknologi nirkabel pada sistem telemetri menjadikan perangkat menjadi *portable*, serta proses instalasi yang lebih mudah dan cepat (Arampatzis dkk., 2005). Aplikasi *wireless sensor network* dalam telemetri telah memenuhi hampir tiap aspek kehidupan, seperti; monitoring lingkungan, *tracking* target, monitoring dibidang pertanian, perikanan, kesehatan, dan transportasi (Akyildiz dkk, 2001)

Maulana dkk membuat penelitian yang berjudul; "Online Monitoring Kualitas Air pada Budidaya Udang Berbasis WSN dan IoT". Pada penelitian ini dibuat sistem untuk memantau parameter DO (dissolved oxygen), pH, conductivity dan temperatur pada budidaya udang. Sistem yang dibuat terdiri dari beberapa node sensor dengan komponen akuisisi data menggunakan arduino uno yang terhubung dengan Xbee board. Komponen utama dari sistem ini adalah Raspberry Pi 2 (RPi2). Program RPi2 dikembangkan menggunakan bahasa python dan komponen matplotlib (Malana dkk, 2016)..

Penelitian lain dilakukan oleh Machzar dkk dengan judul; "Implementasi Sistem Monitoring Kualitas Air Pada Budidaya Tambak Udang Dan Bandeng". Pada penelitian ini dibuat alat untuk memonitoring dan implementasi sistem otomasi real time pada budida ya tambak udang dan bandeng menggunakan sensor pH, sensor suhu, dan sensor kekeruhan. Otomatisasi pada pemberi pakan menggunakan motor DC menggunakan setting waktu dengan potensio yang akan memutar motor dengan durasi tertentu (Machzar dkk, 2018)

Penelitian yang lain yang berjudul; "*Sistem Monitoring Kualitas Air Tambak Udang Vaname*" yang dilakukan oleh Multazam dkk yang membuat sebuah sistem untuk pemantauan kualitas air yang dapat memberikan informasi tentang parameter suhu, pH, kekeruhan dan ketinggian air dengan komponen utama sistem menggunakan Arduino Mega. Sistem bekerja memantau kualitas air dan mengirimkan peringatan melalui SMS jika parameter melewati ambang batas (Multazam, 2017).

Suryono dan Khuriyati pada tahun 2017 telah melakukan penelitian dengan judul; "Wireless Sensor System For Photovoltaic Panel Efficiency Monitoring Using Wi-Fi Network". Pada penelitian ini telah dikemmbangkan sistem sensor nirkabel untuk memantau kondisi panel PV. Sistem ini terdiri dari sensor iluminasi cahaya sebagai input, sensor arus, dan pembagi tegangan untuk mengukur daya listrik sebagai parameter output yang dipasang pada Remote Terminal Unit (RTU) di lapangan. Data dari sensor ini diperoleh oleh pengendali mikro melalui ADC dan protokol Inter-Integrated Circuit (I2C) yang ditentukan untuk sensor yang digunakan. Data dikirim ke jaringan melalui Ethernet menggunakan protokol TCP/IP dan disimpan dalam database untuk perhitungan lebih lanjut (Suryono dkk, 2017)

Pada tahun yang sama, Suryono dkk juga telah melakukan penelitian yang berjudul; "Web-Based Fuzzy Time Series For Environmental Temperature And Relative Humidity Prediction". Dalam penelitian ini, telah dikembangkan instrumen berbasis web untuk prediksi amplitudo suhu udara (T) dan kelembaban relatif (RH) menggunakan koneksi internet. Sensor suhu udara dan kelembaban semikonduktor dipasang di stasiun terminal jarak jauh. Aplikasi komputer dikembangkan untuk mengirim data online dan secara real time ke server web menggunakan modem internet. Untuk prediksi amplitudo temperatur udara dan kelembaban relatif, digunakan Algoritma Fuzzy Time Series yang diinduksi oleh matriks transisi Markov yang telah dipasang di server web (Suryono dkk, 2017)

Suryono dkk juga telah melakukan penelitian tentang; "A Web-Based Wireless Sensor System To Measure Carbon Monoxide Concentration". Penelitian ini membuat sistem pengukuran CO menggunakan sensor nirkabel dengan sistem node yang dikembangkan. Model yang dibuat adalah komunikasi antara database yang disimpan dengan mikroprosesor RTU dan database yang disimpan di server web (Suryono, 2017)

# **BAGIAN 2. MANUAL BOOK**

## 2.1 Halaman Depan

Aplikasi monitoring dapat diakses di halaman <u>https://umk.my.id</u> dengan tampilan seperti berikut:

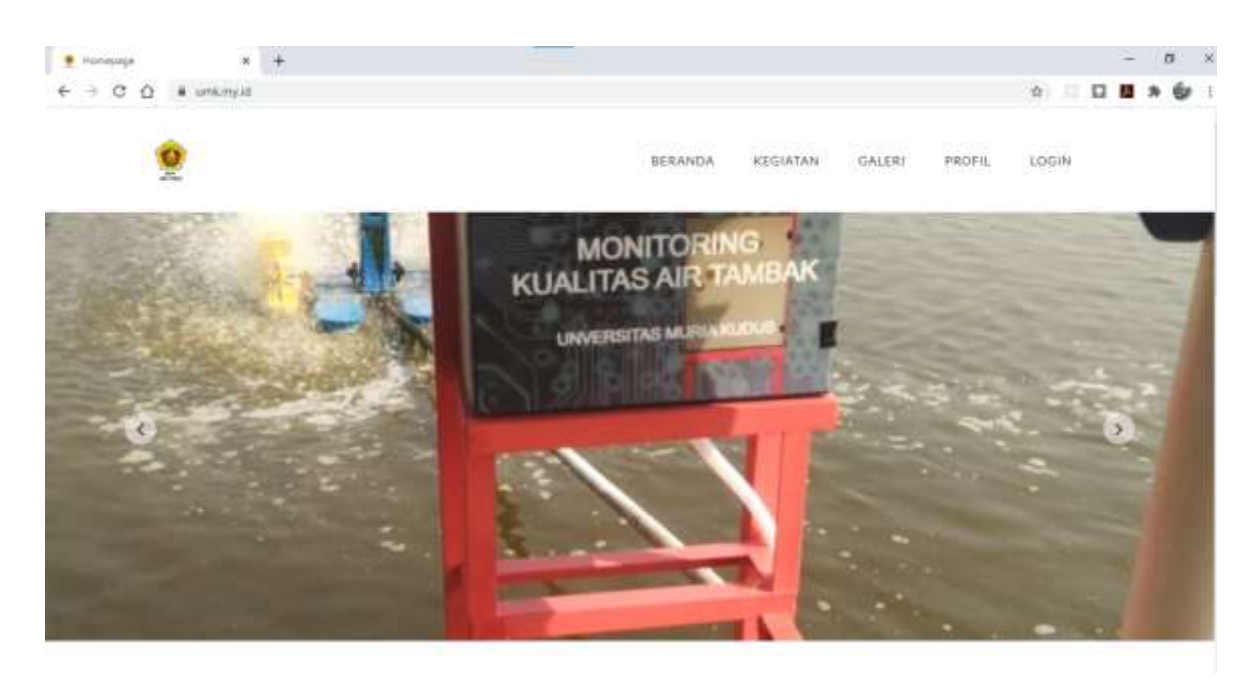

Gambar 1. Halaman Depan

Halaman depan memiliki 5 menu, yaitu :

- 1. Beranda
- 2. Kegiatan
- 3. Galeri
- 4. Profil
- 5. Login

#### 2.2 Dashboard

Dashboard adalah halaman yang hanya bisa diakses oleh user yang telah memiliki hak akses. Di dalam dashboard terdapat beberapa untuk mengatur data plant (lokasi tambak) beserta data sensor yang terpasang. Selain itu juga menu setting untuk mengatur tampilan dari slideshow sampai profil kegiatan. Rincian menunya dapat dilihat di bawah ini.

- 1. Dashboard
  - i. Overview

2. Data

ii. User

- 3. Blog
  - iii. Post
  - iv. Buat Post Baru
  - v. Galeri
- 4. Setting
  - vi. Node
  - vii. Slideshow
  - viii. Tim
    - ix. Profil Kegiatan

## 2.3 Overview

| • Served              |                | *E       |           |         |                     |                       | - 4 -                        |
|-----------------------|----------------|----------|-----------|---------|---------------------|-----------------------|------------------------------|
| + + 0 0 +             | waryshield and |          |           |         |                     |                       | * D # * @ 1                  |
|                       |                |          |           |         |                     |                       |                              |
| *                     |                |          |           |         |                     |                       |                              |
| Gi Daamaaad           | - 55           | Mop - To | defilte - |         |                     |                       | E                            |
| CI Date               | - 11           |          |           |         |                     |                       |                              |
| No.                   |                |          |           | 1.000   | 0                   | 1.                    |                              |
| D. Ring               |                |          |           |         |                     |                       |                              |
| di latin              | - 73           |          |           |         |                     |                       |                              |
| 100v                  |                |          |           |         |                     |                       |                              |
| and the second second |                |          |           |         |                     | ET III                |                              |
| Contract              |                |          |           |         |                     |                       | +                            |
|                       |                |          |           |         | 7 1                 | all the second        | -                            |
|                       |                | (50.9k)  |           |         | 14 M                | 1                     | taxaatiin Terretor Aprilment |
|                       |                | P644     |           |         |                     |                       |                              |
|                       |                |          |           |         |                     |                       |                              |
|                       |                |          | A+844     | 00000   | ( Center            | (Workson )            |                              |
|                       |                | 10       | train 3   | 0.0484  | §2-30:0000.00.07.08 | 18-87 (0808) 81.08.40 | (1000)                       |
|                       |                |          |           |         |                     |                       |                              |
|                       |                |          | Thede 7   | and the | 10.00.000010.44.08  | 11-17 gates to 17 an  | (Classe)                     |
|                       |                |          |           |         |                     |                       |                              |
|                       |                |          |           |         |                     |                       |                              |

Gambar 2. Halaman Overview

Halaman overview adalah halaman ringkasan yang berisi data plant atau lokasi tambak. Untuk melihat detail masing-masing lokasi klik tombol Detail. Sebagai contoh klik tombol detail pada baris node 2 yang akan menampilkan detail node 2.

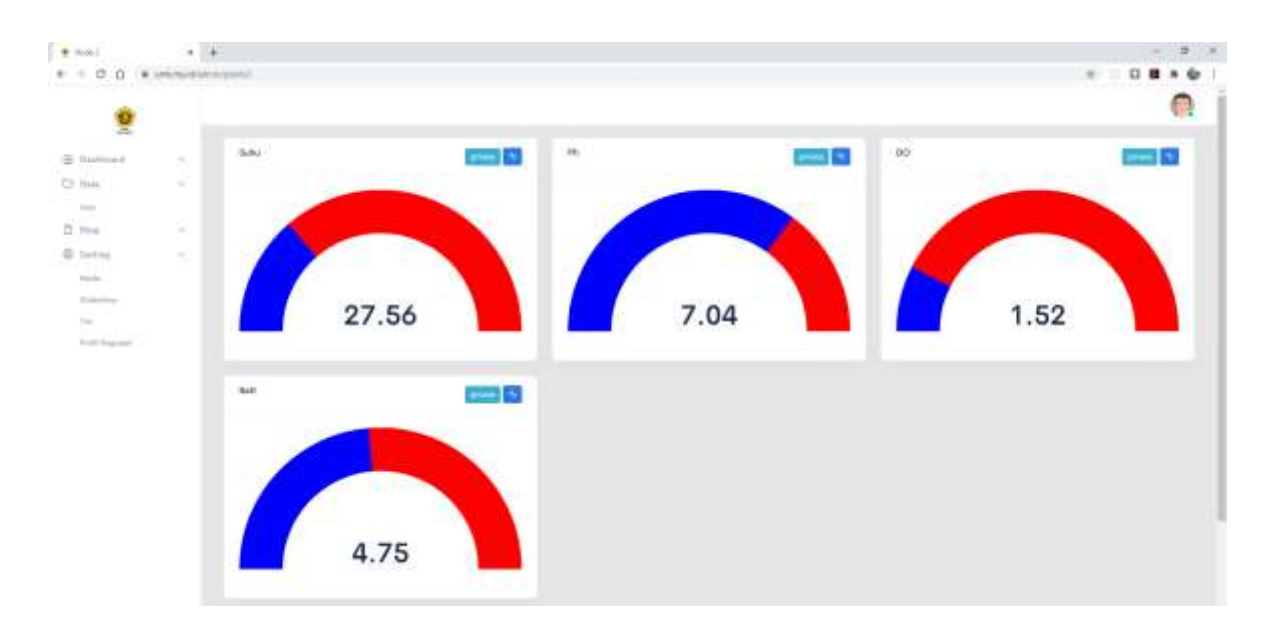

Gambar 3. Detail node 2

Pada halaman detail plant, kita dapat memonitor data terakhir yang dikirim ke server. Pada masing-masing panel terdapat 2 tombol yaitu tombol dengan tulisan "Private" dan icon grafik. Untuk tombol dengan tulisan "Private" adalah tombol untuk mengubah status datanya, apakah bisa diakses secara public atau hanya yang memiliki hak akses. Sedangkan untuk tombol dengan icon grafik digunakan untuk menampilkan grafik data yang dikirim. Semisal kita klik tombol grafik di panel PH maka akan tampil seperti berikut.

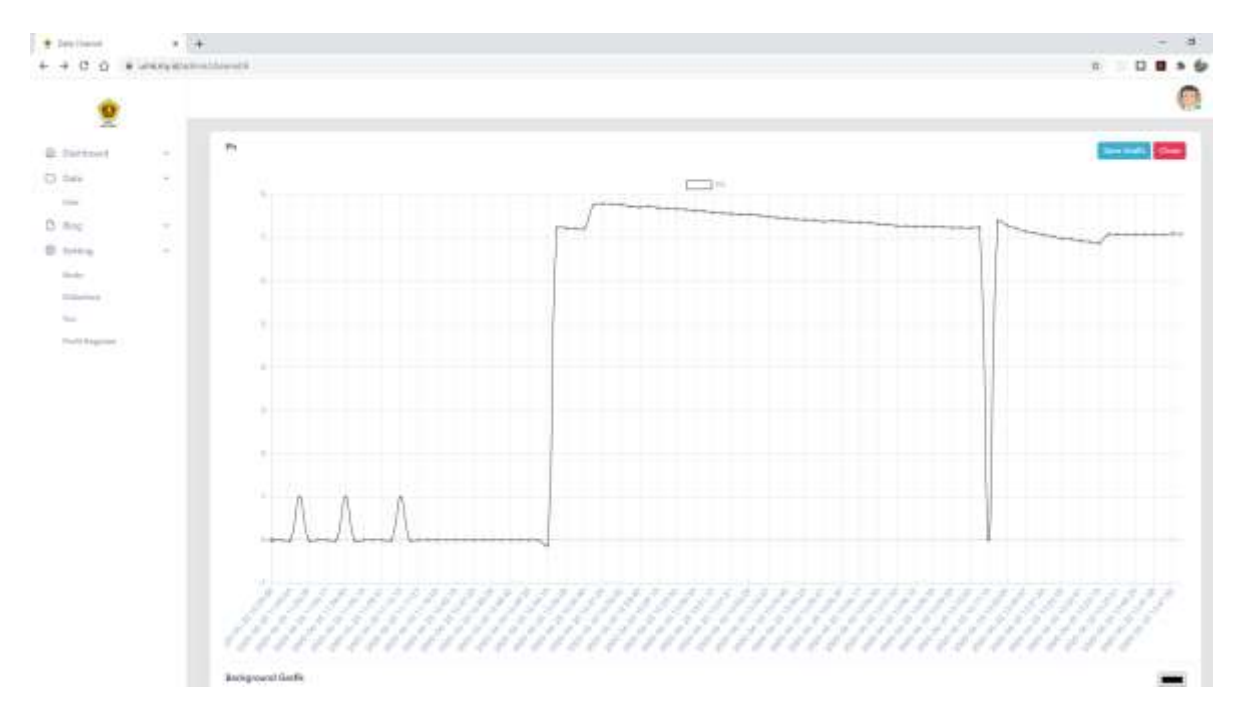

Gambar 4. Tampilan grafik pH

# 2.4 User

Menu user berisi data user yang memiliki hak akses ke sistem.

| 📍 Dala Unar   | ж              | +        |             |                      |        | - 0 ×       |
|---------------|----------------|----------|-------------|----------------------|--------|-------------|
| € ⇒ C Ω .     | interpretation | in Adams |             |                      | 1      | 1 🗆 🖬 🛤 🏟 I |
| 0             |                |          |             |                      |        | 0           |
| Dabbourd      |                | Node     |             |                      |        | + Ault Unor |
| 13 Date       |                |          |             |                      |        |             |
| 1000          |                | 80       | HAMA.       | 116.616              | STRTUS |             |
| D Bog         | - 2            | ă.       | Wawatt      | wawaniligmail.com    | 442    | 100         |
| @ Betting     |                |          |             |                      |        |             |
| Nation .      |                | 2        | imamchania. | imamituria@gmail.com | abtil  | H.          |
| Siderbow      |                |          |             |                      |        |             |
| firm.         |                |          |             |                      |        |             |
| Parti Regular |                |          |             |                      |        |             |
|               |                |          |             |                      |        |             |
|               |                |          |             |                      |        |             |
|               |                |          |             |                      |        |             |

Gambar 5. Halaman user

Untuk menambahkan user baru, klik tombol + Add User.

| • Name Live                     |               | +             | - ø ×         |
|---------------------------------|---------------|---------------|---------------|
| < → C Q .                       | unik myrdtair | un/use/tradie | x D D B * 6 i |
| 0                               |               |               | 0             |
| Dudrhaunt                       |               | Node          |               |
| Data<br>User                    | ~             | Nama          |               |
| D Nog                           |               |               |               |
| () Setting                      |               | Ental         |               |
| Nude                            |               |               |               |
| Siderhau<br>Tin<br>Pedi Kepatar |               | Paasword      |               |
|                                 |               | (filmginn)    |               |

#### Gambar 6. Form user baru

Lengkapi semua kolom, pastikan email belum terdaftar kemudian klik tombol Simpan. Untuk mengedit data user yang ada, klik tombol edit dengan warna biru.

| And the set offer | •                  | - 8 x        |
|-------------------|--------------------|--------------|
| - C O . unknyidi  | utmin/uner/2/milit | a) 🗆 🖬 🛪 🎯 🗉 |
| 0                 |                    |              |
| Dabloard -        | Node d Daw         |              |
| Dute -            |                    |              |
| (32a) /           | Nama               |              |
| Boll              | Warear             |              |
| Satting -         | Enul               |              |
| Mache             | wawan@gmail.com    |              |
| Shiberham         | Blates             |              |
| Tim               | 1000 C             |              |
| Profit Keplanan   | AU                 |              |
|                   | Linder             |              |
|                   | GLOOD              |              |

Gambar 7. Form edit data user

Edit kolom yang akan diupdate, untuk kolom status pilih "nonaktif" untuk menonaktifkan user. Kemudian klik tombol Update untuk mengupdate.

#### 2.5 Blog

Blog berisi informasi kegiatan yang diposting seperti blog pada umumnya. Tampilan daftar postnya adalah sebagai berikut :

| ٠ | Rokting        | × +                 |          |                             |                     |                | - 0 × |
|---|----------------|---------------------|----------|-----------------------------|---------------------|----------------|-------|
| 4 | + C O +        | i lanking kt/schole | (penting |                             |                     | 食              |       |
|   | 0              |                     |          |                             |                     |                |       |
| ۵ | Dushhoard      | ~                   | Posting  |                             |                     |                |       |
|   | Dute           |                     |          |                             |                     |                |       |
|   | Upp -          |                     | n0       | (WHICH                      | 11114               | and the second |       |
| в | Biog           | - 2°                | 4        | 1                           | Pouting Blog Satu   | publish        |       |
| Ø | Sizting        |                     |          | 1 ac                        |                     |                |       |
|   | Renate         |                     |          |                             |                     |                |       |
|   | Dist.          |                     |          | Choose File No file chosen  |                     |                |       |
|   | Profil Kepiane |                     |          | No. of Concession, Name     | Postingan Blog Dua  | publish        |       |
|   |                |                     |          |                             |                     |                |       |
|   |                |                     |          | Choose File Ins file chosen | (prosed)            |                |       |
|   |                |                     | 3        | 10                          | Poutingan Blog Tiga | publish        |       |
|   |                |                     |          |                             |                     |                |       |
|   |                |                     |          |                             |                     |                |       |

Gambar 8 Tampilan daftar post

# 2.6 Buat Post Baru

Buat post baru adalah halaman untuk membuat postingan baru.

| • Tart bytting   |                | e                          |             |
|------------------|----------------|----------------------------|-------------|
| 100.             | a sectored and | i (unit grady              | ÷ = 0 # + 6 |
|                  |                |                            | 0           |
| di Darmant       | -              | flow Pouling               |             |
| Ci ten<br>Di ten |                | 144                        |             |
| B lates          |                | Shifegal                   |             |
|                  |                | Person - B I ∂ □ □ 4 0 - 0 |             |
|                  |                |                            |             |
|                  |                | Pala                       |             |
|                  |                | Down He To Inclose         |             |
|                  |                | (Bread)                    |             |
|                  |                |                            |             |

#### Gambar 9. Form post baru

Untuk membuat post baru, isi judul kemudian deskripsi yang merupakan konten blognya. Untuk publish adalah aksi yang akan dibuat setelah post disimpan, apakah disimpan ke draft dulu atau langsung dipublish. Sedangkan kolom image adalah feature image yang digunakan sebagai banner pada daftar post. Untuk image pilih gambar dengan ukuran dibawah 2mb selain untuk mempercepat proses upload, juga untuk mempercepat loading ketika dibuka.

#### 2.7 Galeri

Galeri adalah kumpulan gambar-gambar kegiatan yang diposting ke aplikasi.

| · Dated        |               | +          |        |         | - 0 X       |
|----------------|---------------|------------|--------|---------|-------------|
| € → C Q .      | anthropations | sin/galeri |        |         | * 🗆 🖬 🛤 🍲 🗄 |
| 0              |               |            |        |         | 0           |
| Durbhanid      |               | Galeri     |        |         |             |
| D Data         |               |            |        |         |             |
| 1044           |               | no.        | #1010M | STATUS. |             |
| D Hog          |               |            |        |         |             |
| (2) Setting    | - X.          |            |        |         |             |
| Note           |               |            |        |         |             |
| Sidentine      |               |            |        |         |             |
| Tim            |               |            |        |         |             |
| Publi Kegiatan |               |            |        |         |             |
|                |               |            |        |         |             |

Gambar 10. Galeri

Klik tombol + untuk membuat galeri baru.

| * Dater       | × +                   |                 | - 0 x                |
|---------------|-----------------------|-----------------|----------------------|
| < → C Q       | uniting Working (gale |                 | ☆ □ <b>□ ■ ★ ⊕</b> : |
| 9             |                       | Burt Galeri     |                      |
| D Decisioner  | -                     | isleri<br>Judul |                      |
| C Deta        |                       | Kegiatan        |                      |
| (5) Fing      |                       | Simpor          |                      |
| - Anna        |                       |                 |                      |
| fee           |                       |                 | L'and                |
| Path Reporter |                       |                 |                      |

Gambar 11. Form galeri baru

Isi kolom judul, semisal diisi "kegiatan" seperti gambar. Kemudian klik tombol simpan untuk melanjutkan ke halaman input gambar ke galeri.

| • | Rame Galeri   | к                               | *                                       | - a x                  |
|---|---------------|---------------------------------|-----------------------------------------|------------------------|
| 4 | ) C Q         | <ul> <li>unknyutisir</li> </ul> | nn-galen/ArmannTyakei                   | 2 0 0 <b>0 2 3 6</b> 1 |
|   |               |                                 | Form Galeri                             |                        |
|   | Dedthourd     |                                 | Kegiatan                                |                        |
|   | Dete          |                                 |                                         |                        |
|   | 1044          |                                 | Gäleri berhani dismpan, siekan nigaleri |                        |
| D | Blog          |                                 | Choose File No Rie shown                |                        |
| Ð | Setting       |                                 |                                         |                        |
|   | Nexte         |                                 |                                         |                        |
|   | SLibertown    |                                 | Unpublish                               |                        |
|   | Tim           |                                 |                                         |                        |
|   | Perti logatar |                                 |                                         |                        |

Gambar 12. Input gambar ke galeri

Upload gambar yang akan dimasukkan ke galeri, ulangi sampai semua gambar selesai dimasukkan ke galeri. Untuk menghapus gambar, klik tombol X pada masing-masing gambar.

# **2.8 Node**

Node atau plant adalah halaman yang menampilkan daftar lokasi tambak yang dimonitor.

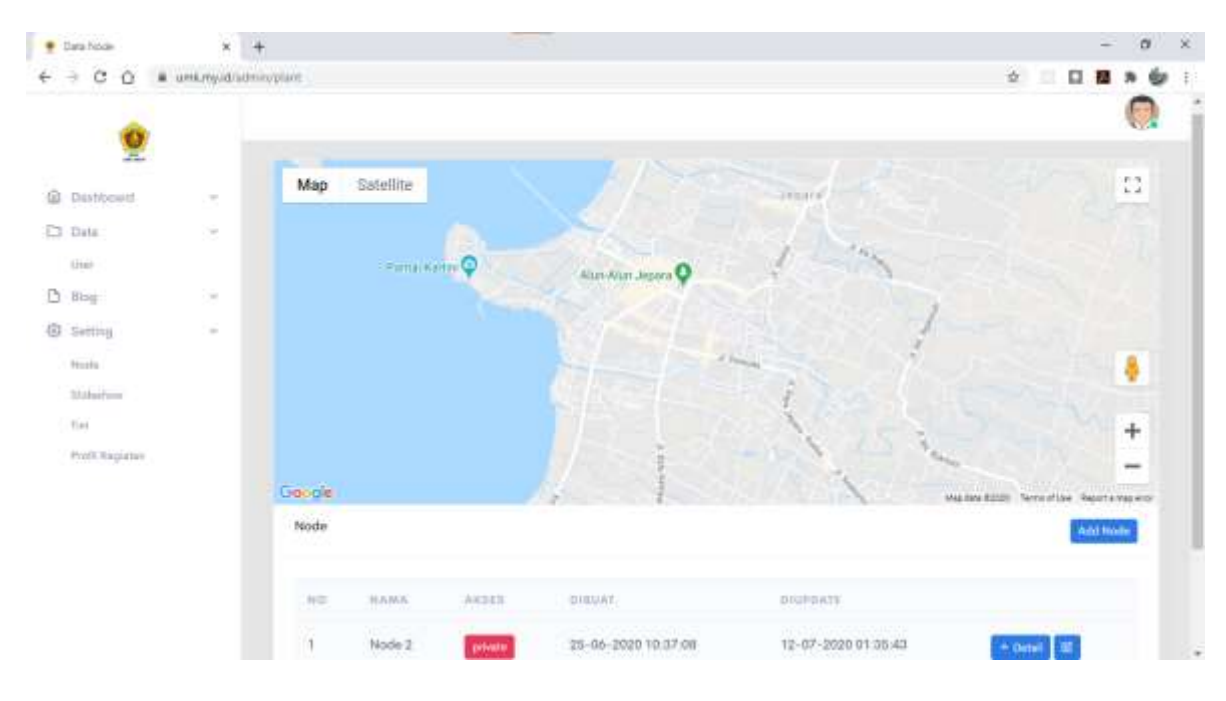

Gambar 13. Halaman daftar node

## 2.9 Buat Node Baru

Untuk menambahkan lokasi baru, klik tombol Add Node.

| • Dela Node | × | +       |                 |                |                     |                    | - 0 ×                        |
|-------------|---|---------|-----------------|----------------|---------------------|--------------------|------------------------------|
| -           |   | 8       |                 |                |                     |                    | 0                            |
| <b>X</b>    |   |         | Form Node       |                |                     | × 1                |                              |
| S Delibert  |   | Map     | North Node      |                |                     | 10                 | 11 I                         |
| C have      |   |         |                 |                |                     |                    |                              |
|             |   |         | Variation State |                |                     | 2                  |                              |
| D ===       |   |         | Kataoangan      |                |                     |                    | 1                            |
| SP Sering   |   |         |                 |                |                     | 100                | 1                            |
| Sciences .  |   |         |                 |                |                     |                    |                              |
|             |   |         | -               |                |                     |                    | +                            |
| And Argent  |   |         | Simum           |                |                     |                    | -                            |
|             |   | RECOTH. |                 |                |                     | 100                | Halferton Service Residences |
|             |   | Node    |                 |                |                     | Cine               | #30 Hotel                    |
|             |   |         |                 |                |                     |                    |                              |
|             |   |         | atas -          |                |                     |                    |                              |
|             |   |         | Hodie II        | and the second | 25-06-2820 10:37.86 | 12-57-2920-01-00-4 | ·                            |

Gambar 14. Form node baru

Cukup isi nama node dan keterangan, untuk contoh kita isi

Nama node : tambak #1

Keterangan : monitoring kadar ph tambak

Kemudian klik tombol simpan. Kalau sudah berhasil disimpan, maka akan tampil pada daftar daftar node seperti berikut.

|   | Data Norda    |                | +         |              |          |                     |                     | - a ×                                          |
|---|---------------|----------------|-----------|--------------|----------|---------------------|---------------------|------------------------------------------------|
| 4 | 9 C Q         | # umkrmpid/sdb | nivplant. |              |          |                     |                     | * • • • • • •                                  |
|   | Q             |                |           |              |          |                     | -73. Is             |                                                |
|   | Dashboietd    | 2              |           |              |          |                     | 1051                | +                                              |
| D | Data          |                | 1000      |              |          |                     |                     |                                                |
|   | (Line) -      |                | Gol-gle   |              | - 69     |                     |                     | a Sena 602007 Terror of Use . Sharen a mag arm |
| 0 | Bug           | (R             | Node      |              |          |                     |                     | Add Node                                       |
| 0 | tletting      | - 24           |           |              |          |                     |                     |                                                |
|   | Sec.la        |                | Date      | umaa dalagar |          |                     |                     |                                                |
|   | Sidestow      |                |           |              |          |                     |                     |                                                |
|   | 211           |                | 8(0)      | HAMA         | AK\$32   | DISSUAT             | DEVELOPTION TO      |                                                |
|   | Podl Registan |                | j.        | Tambak #1    | private  | 23-11-2029 11:34:05 | 23-11-2020 11.34.05 | + creat                                        |
|   |               |                | 32        | Node 2       | private  | 25-06-2020 10:37:08 | 12-07-2020 01/35-43 | + minit (III)                                  |
|   |               |                | - a -     | Node 1       | patrice. | 30-64-2029 15:44:34 | 55-07-2020 14:17:35 | + cenal W                                      |
|   |               |                |           |              |          |                     |                     |                                                |

Gambar 15. Node berhasil dibuat

Untuk mengedit data node sekalian menambahkan lokasinya, klik tombol edit yang berada di samping tombol detail.

| · tentation       | + +                                                                                            | - (# )               |
|-------------------|------------------------------------------------------------------------------------------------|----------------------|
| + + 0 0 + inte    | and an exception of the set                                                                    | 5 S = 0 <b>8 * 6</b> |
| 2<br>2            | No: 12000                                                                                      |                      |
| D Ing<br>B Sering |                                                                                                |                      |
| ta<br>Tel August  | For ULD Hole.<br>For ULD Hole.<br>Method 10<br>pathods<br>Insighted<br>Meeting halo physicale. |                      |
|                   | Mphan                                                                                          |                      |

Gambar 16. Form edit node

Klik lokasi pada map, sampai tampil icon marker dan kolom latitude longitude terisi seperti gambar di bawah ini.

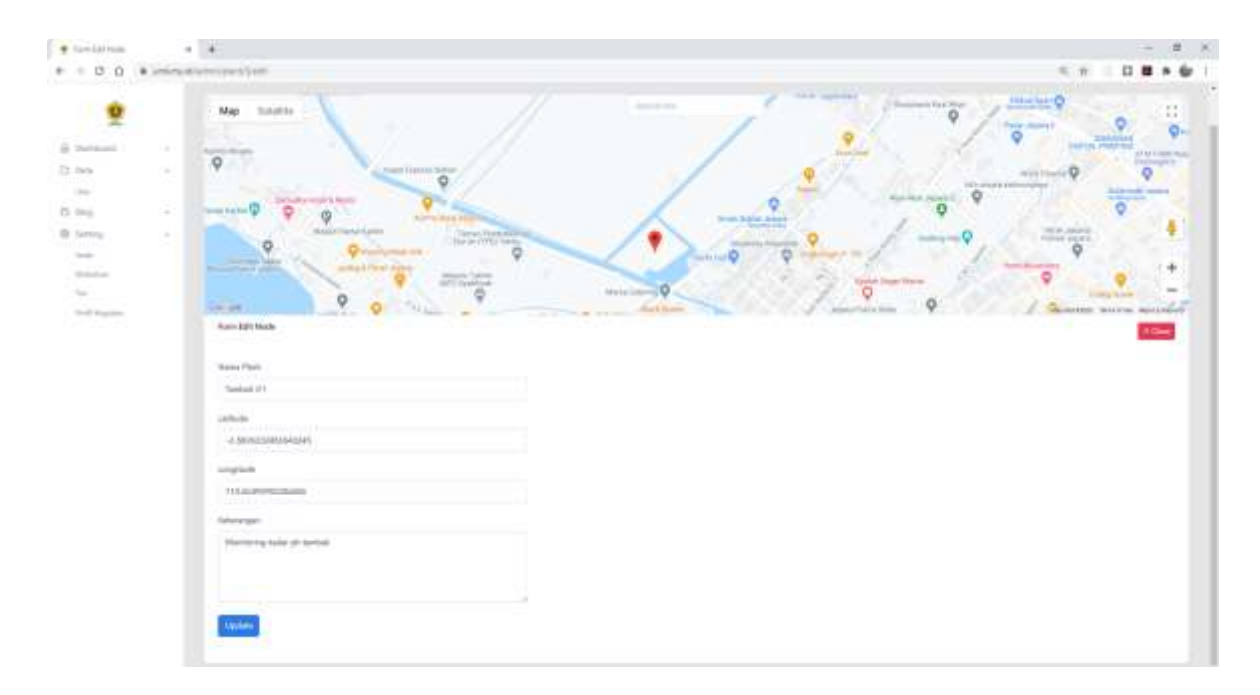

Gambar 17. Memilih lokasi node

Klik tombol update untuk mengupdate.

#### 2.10 Menambahkan Data Sensor

Klik tombol detail pada baris node yang akan kita tambahkan data sensor, sebagai contoh kita tambahkan sensor pada node tambak #1.

| 0                                                                                                    |    |                                                                                                    |                                                                                                    |
|----------------------------------------------------------------------------------------------------|----|----------------------------------------------------------------------------------------------------|----------------------------------------------------------------------------------------------------|
| 🖨 Dashheard                                                                                                    |    | Channel                                                                                                    | + Chernel X Cline                                                                                                    |
| D Biell                                                                                                    | ÷. | TAMBAK #1                                                                                                    |                                                                                                    |
| <ul> <li>Batting</li> <li>Batting</li> <li>Batting</li> <li>Batting</li> <li>Batting</li> <li>Profil Register</li> </ul> |    | Write APE KEY<br>wE4ppCmM7CHhqs/sQGM2IDww/ANWeLs<br>Concerne Write APE KEY<br>Bead APE KEY<br>SIGNer/SH99mD2WE2851MU25anLRX | Help<br>Weite Api Key digunakan untuk menginput titut dari sensor atau client<br>ke server monitoring. Sedangkan Read Api Key digunakan untuk client<br>(apitikari android atau web client) membaca daris kewi impoten.<br>Write Data (GET)<br>https://wrik.my.id/api?<br>api_key.velbAppCmM/7CH/bightsGFM2HOwealANWIstle |

Gambar 18. Detail node tambak #1

Klik tombol + channel untuk menambahkan channel atau sensor.

| -00 -      | nuruhrana | and a merior and part | Ud=d         | ÷ • • •                                                                                                    | 0       |
|------------|-----------|-----------------------|--------------|----------------------------------------------------------------------------------------------------|---------|
| 0          |           |                       | form Channel |                                                                                                    | 10.0    |
| Destinant  |           | Charriel              | Vans Channel |                                                                                                    | ine.    |
| I Dete     |           |                       | Sanaor ph    |                                                                                                    |         |
| ( )mag     |           | TAMBAK #              |              |                                                                                                    |         |
| T. Seering |           | 100000-0000           | sug channel  |                                                                                                    |         |
| Charles C  |           |                       | MIROP DA     | a sa tatak mangingasi sisan sisan sa masa sa sa                                                                                                    | ries (  |
| Shiketeen  |           | California -          | Color Value  | iduntighan Resid Agr Key digunaham untuk<br>da gilanti i teantaaca data taali ingotan                                                                                                    | ilwit : |
|            |           | Otherste              |              |                                                                                                    |         |
|            |           | Lange and the         | Transition   | <b>K</b>                                                                                                    |         |
|            |           | Road APL R            |              | Continue to CS 34.21 Convertility of the in-                                                                                                    |         |
|            |           | S-Chart               |              |                                                                                                    |         |
|            |           | Canana                |              | Close                                                                                                    |         |
|            |           |                       |              | and the second second se |         |

Gambar 19. Form channel atau sensor baru

Isi kolom nama channel dan pilih color value (color value untuk tampilan grafik) kemudian klik tombol Simpan untuk menyimpan. Setelah berhasil disimpan, maka channel baru akan ditambahkan pada daftar channel tambak #1 seperti gambar di bawah ini.

| mplianelanari a                                                                                                    | A A                                                                    |                                                                                                    |
|----------------------------------------------------------------------------------------------------|------------------------------------------------------------------------|----------------------------------------------------------------------------------------------------|
|                                                                                                    |                                                                        |                                                                                                    |
| ndinani i<br>n i<br>n i | Davel                                                                  |                                                                                                    |
|                                                                                                    | Tangat et<br>minute de Ety<br>altige-setteringele de Matterson Website | Nagi<br>Wang between the figuration of the figuration of the design of the design of the series of the other than the figuration of the figuration of the figur |
|                                                                                                    | Research Server All (197                                               | Web Dev (001)<br>https://www.mj.id/ap/hgithep-wSHgpC=W703Hqy4s2M(3)/0wv4AWW/apphamer-y1+1                                                                                                    |
|                                                                                                    | Experimentation and an articles of the                                 |                                                                                                    |

Gambar 20. Daftar Channel

#### 2.11 Skrip Arduino

Setelah sensor berhasil dibuat, Langkah selanjutnya adalah membuat skrip Arduino yang akan dipasang pada plant atau lokasi tambak. Langkah-langkahnya adalah:

- Buka aplikasi Arduino IDE
- Buat file baru dan simpan dengan nama tambak (untuk nama bebas saja)

| 😨 tambak   Antuino 1.0.17                                               | - a × |
|-------------------------------------------------------------------------|-------|
| File Edit Sketch Tault Help                                             |       |
|                                                                         | 8     |
| familak                                                                 | 9     |
| man metap () 1                                                          |       |
| 77 tem yvyz atta) side beze, to zaj cezei                               |       |
| 9                                                                       |       |
| <pre>permission ( ) // pen wear man were form, to ma represently)</pre> |       |
| , 2007 New Printer Development of a Disable of the 2017 N               |       |
|                                                                         |       |
|                                                                         |       |
|                                                                         |       |
|                                                                         |       |
|                                                                         |       |
|                                                                         |       |
|                                                                         |       |
|                                                                         |       |
|                                                                         |       |
|                                                                         |       |
|                                                                         |       |
|                                                                         |       |
|                                                                         |       |
|                                                                         |       |
|                                                                         |       |

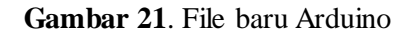

• Siapkan SHA1 fingerprint

Untuk mengambil SHA1 fingerprint buka halaman https://decoder.link/sslchecker/umk.my.id/443 kemudian scroll ke bawah sampai bagian SHA1 fingerprint. Kemudian copy paste ke file Arduino yang kita buat tadi.

| B Hore              | and a 🖸 Ka            | L Checker 🛛 🗴 Server Tablis D fer            | www.x                                                                                                    |                           | - <b>o</b> x    |
|---------------------|-----------------------|----------------------------------------------|----------------------------------------------------------------------------------------------------|---------------------------|-----------------|
| $( + ) \rightarrow$ | C 0 0                 | A Impulidecider link/salt-schertumicmy.st/44 | 1                                                                                                    | 0 ··· © ☆                 | w © e ≡         |
| -                   | 🖌 namecheap           |                                              | Show No                                                                                                    | vbar 🥌 Clip Navbar   Go t | o Namecheap.com |
| 2                   | sni.claudflaressl.com | the Selver                                   | Here 20 2020 00:00:00 GMT                                                                                                    |                           |                 |
| =                   | Report Summary)       | lise Attart                                  | Nov-32, 2021 13 (9) (9) (24)                                                                                                    |                           |                 |
| Ĥ                   | DNS Information       | ajaran nijanan                               | Free Bill Store                                                                                                    | _                         |                 |
| =                   | General Information   | Seral Number                                 | 2-mit/mit/wite/caammartitited                                                                                                    |                           |                 |
| -                   | Chain Information     | SIMI Pripepter:                              | TATUES AN ARE NO INCOME ON OF DO BIN ARE NO INCIDENT.                                                                                                    | 100.00.00                 |                 |
| =                   | OpenSSL Flandshake    | at 25 Fragments                              | NC 21/28/28/22/04/CC 12/48/70/20/49/CP 42/45/40                                                                                                    | /                         |                 |
|                     | Mi Photos             | Cartificate # 2 - Cor                        | nmin Naha Die Const                                                                                                    |                           | 12              |
|                     | and strengther        | in street                                    | Ver the next on the state of a next term                                                                                                    |                           | 6               |
|                     | 55L & CSII Decoder    | San on Miles                                 | The first of a state strong strong of a state of a strong strong st |                           |                 |
|                     | CSR Generator         | Belan it German Harry                        | Charler in ICC Ck-1                                                                                                    |                           | -               |
|                     | SSL Converter         | Subject Organization                         | Cloudfare, Inc.                                                                                                    |                           |                 |
|                     | OCSP Checker          | Inner Comment Name                           | Baltimous Polish Prove Dever                                                                                                    |                           |                 |
| 12                  |                       | Copyright © 2020 decoder link: All Hig       | pta Reserved                                                                                                    |                           | Owner           |

Gambar 22. SHA1 FINGERPRINT

#### \*Skrip lengkap akan dilampirkan.

Untuk alamat tujuan pengiriman data kita dapat ambil pada kolom WRITE DATA pada detail node tadi.

|   | etting Oranial Tar                                  | dak#1 x +    |                                                                                                    | - a ×                                                                                                    |
|---|-----------------------------------------------------|--------------|----------------------------------------------------------------------------------------------------|----------------------------------------------------------------------------------------------------|
| 4 | o o o                                               | internations | (Antonio)()()()()()()()()()()()()()()()()()()(                                                                                             | * 2 <b>0 1 * 6</b> :                                                                                                    |
|   | 0                                                   |              |                                                                                                    |                                                                                                    |
|   | Dashboord                                           |              | <b>– – –</b>                                                                                                    |                                                                                                    |
| p | Dete                                                |              |                                                                                                    |                                                                                                    |
|   | See.                                                |              |                                                                                                    |                                                                                                    |
| В | B108                                                | -            | TAMBAK #1                                                                                                    |                                                                                                    |
| 0 | Serting<br>Nois<br>Sidentow<br>Tra<br>Podd Departer | *            | Write API KEY<br>wE4ppCmM//CHingstatGFM2IDwwtANWiste<br>Generate Write API KEY<br>BachworsH99orDDW41881MU2TanERDK<br>Generate Read API KEY | Help<br>Write Api Key tifgurukan untuk monginput data dari sensor atau tilent<br>is enver monitoring. Sedangkan kead Api Key digunakan untuk cilent<br>gehtesi andoloid atau web cilent) membaca data kead inputan.<br>Write Data (GET)<br>Infta://web.m/id/api7<br>api_key*webagiCmM/7CHhgeho(GFM2H)wwtANWieke&sensor<br>pi+1 |

Gambar 23. Alamat write data

Sebagai contoh kita akan mengirim data ph sebesar 6 ke server dengan durasi per 5 detik (delay bisa ditambahkan semisal 60 detail atau 1 menit).

| 00000                                                                                                    |                                                                                                    | _       |   |                    |      |            | 10                         |
|----------------------------------------------------------------------------------------------------|----------------------------------------------------------------------------------------------------|---------|---|--------------------|------|------------|----------------------------|
| COUMM                                                                                                    |                                                                                                    |         |   |                    |      |            | LUI                        |
| tartfulk                                                                                                    |                                                                                                    |         |   |                    |      |            |                            |
| deleg \$100017                                                                                                   | vivite .                                                                                                    |         |   |                    |      |            | 1                          |
| tertal.prompositie Consecting")                                                                                  | C CEMM                                                                                                    |         |   | -                  | d    | ×          |                            |
| ant sells lifeting county                                                                                        |                                                                                                    |         |   |                    |      | Sect       |                            |
| Seland20001:                                                                                                    |                                                                                                    |         |   |                    | _    |            |                            |
| serial prints"."()                                                                                               | HING CORPORTINGCORDANTED TO WER<br>requesting UKL: making.in/apingpi keywalkup/nWYORophyDUHUTOavilaBkiwlausenaco-p | due1.00 |   |                    |      |            |                            |
| 1.2111                                                                                                    | request seat                                                                                                    |         |   |                    |      | _          |                            |
| 10(20-00) [                                                                                                    | headers received                                                                                                   |         |   |                    |      | _          |                            |
| Settal drintin ("Consertion falled"))                                                                            | *****                                                                                                    |         |   |                    |      | _          |                            |
| size r                                                                                                    | 6d                                                                                                    |         |   |                    |      | _          |                            |
| Werlal.printing"Commercial to wat" 13                                                                            | <pre>["status":"soccess", "msg":"Data DechastL disimpat", "data "mull, "errors":null) ]0</pre>                     |         |   |                    |      | _          |                            |
| 1 second to react the management of                                                                              |                                                                                                    |         |   |                    |      | _          |                            |
| Juring ADCDate, getDate, Link:                                                                                   | aloging companyon                                                                                                  |         |   |                    |      | _          |                            |
| //int advalue-analogRead(AU)) //Wead &                                                                           | unic.og.16                                                                                                    |         |   |                    |      | _          |                            |
| Flore sh = fr                                                                                                    | Deing Eingerprist "Attricken Thrabit Diak 25-021-01-05-001-01-00-021-00-021-00-021-01                              |         |   |                    |      | _          |                            |
| //MET Jata                                                                                                    | HIIPS CHENCEINS                                                                                                    |         |   |                    |      | _          |                            |
| Link + "/aptrapt sey-aligpoint support                                                                           | Distanti Dina teatan                                                                                               | Include | - | intitle hand an    | 1.00 | a market   |                            |
| Serial grintlo (host-link) :                                                                                     | Dama Changera                                                                                                    |         |   | Contraction of the | 1    |            |                            |
| and the second second second second second second second second second second second second second second second |                                                                                                    |         |   |                    |      |            |                            |
| "North " + bort + "how" +                                                                                        | 4.* HILDVI.IVEVE +                                                                                                 |         |   |                    |      |            |                            |
| "Committee cliministics"                                                                                         | 37                                                                                                    |         |   |                    |      |            | 9                          |
|                                                                                                    |                                                                                                    |         |   |                    |      |            |                            |
|                                                                                                    |                                                                                                    |         |   |                    |      |            |                            |
|                                                                                                    |                                                                                                    |         |   |                    |      |            |                            |
|                                                                                                    |                                                                                                    |         |   |                    |      |            |                            |
|                                                                                                    |                                                                                                    |         |   |                    |      | 1.00000000 | A REAL PROPERTY AND A REAL |

Gambar 24. Pengiriman data ke server

#### 2.12 Slideshow

Menu Slideshow adalah halaman untuk mengatur gambar yang akan ditampilkan pada slideshow halaman depan.

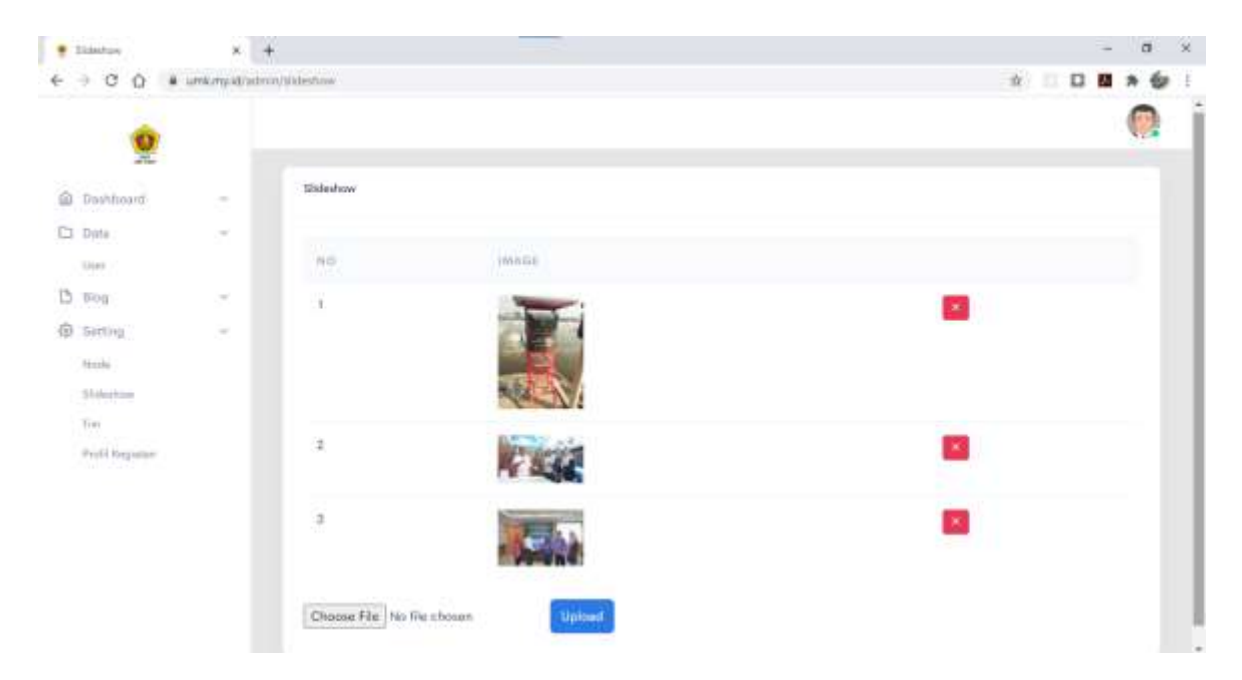

Gambar 25. Halaman slideshow

Untuk menambahkan gambar, cukup pilih gambar pada kolom "choose file" kemudian klik tombol upload. Untuk menghapus gambar yang sudah ada, klik tombol X di samping masing-masing gambar.

# 2.13 Tim

Halaman Tim adalah halaman untuk mengelola data tim yang terlibat dalam penelitian.

| * he                           |               | θ.     |                                   |                                 | - 8 X |
|--------------------------------|---------------|--------|-----------------------------------|---------------------------------|-------|
| e - c o +                      | una mpathaite | 44/101 |                                   |                                 |       |
| 🖉 Dambard                      |               | Tim    |                                   |                                 |       |
| C1 Data                        | 2             |        | (Made)                            | NAMA 1                          |       |
| Chi Ming<br>Chi Taming<br>Mala | 1             | 5      |                                   | Rachrysnan Wijaya               | ••    |
| Tae<br>Bodd Register           |               | T)     | Choose file No lie chosen         | Imam Abdal Rozad, S. Pd., M. T. |       |
|                                |               | 8      | Choose Alter Itin He choose Alter | NDDE TUUTA DWITETTANINGSH       |       |

Gambar 26. Halaman data tim

Untuk menambahkan data tim, klik tombol + di samping kanan atas.

| 🕈 Tara keppita Tari |              | ÷:                                             | - 0 K                                 |
|---------------------|--------------|------------------------------------------------|---------------------------------------|
| e + 0 0 +           | ure.my/d/alt | and the constant                               | · · · · · · · · · · · · · · · · · · · |
| 0                   |              | Form Anggota Tim                               |                                       |
| S Deritmani         |              | harus                                          |                                       |
| C3 these            | ÷.           |                                                |                                       |
| 11mm                |              | Devlopia                                       |                                       |
| D Way               |              | Pengaph - B I Ø 😂 😂 📾 - 📾 - 📾 -                |                                       |
| Batting             | -            |                                                |                                       |
| Hades<br>Materia    |              |                                                |                                       |
| Profit Arguna       |              |                                                |                                       |
|                     |              | frage<br>Choose File to file choose<br>Securit |                                       |

Gambar 27. Halaman form data tim

Isi kolom nama sampai kolom image, kemudian klik tombol simpan. Kolom deskripsi adalah kolom yang berisi profil anggota yang akan dimasukkan dan kolom image adalah kolom foto anggota tersebut.

Sedangkan untuk mengedit data anggota tim yang sudah ada, klik tombol edit di baris nama anggota tim yang akan diupdate.

|                              |        |    | P. C. P. P. L.                                                                  |                                                                         |                                                      |                                                   |                                                           |                                                        |                                          |                                   |                                 |                                         |                                                 |                                           |                                            |                                                |                                                |                            |                                        | 115                                | -        | 1 |  |
|------------------------------|--------|----|---------------------------------------------------------------------------------|-------------------------------------------------------------------------|------------------------------------------------------|---------------------------------------------------|-----------------------------------------------------------|--------------------------------------------------------|------------------------------------------|-----------------------------------|---------------------------------|-----------------------------------------|-------------------------------------------------|-------------------------------------------|--------------------------------------------|------------------------------------------------|------------------------------------------------|----------------------------|----------------------------------------|------------------------------------|----------|---|--|
|                              |        |    | Form solt Ang                                                                   | gota Hm                                                                 |                                                      |                                                   |                                                           |                                                        |                                          |                                   |                                 |                                         |                                                 |                                           |                                            |                                                |                                                |                            |                                        | 1                                  |          |   |  |
|                              | 2      |    | Yearra                                                                          |                                                                         |                                                      |                                                   |                                                           |                                                        |                                          |                                   |                                 |                                         |                                                 |                                           |                                            |                                                |                                                |                            |                                        |                                    |          |   |  |
| Datition                     | bra    | -  | Rachmanian V                                                                    | Vijinym -                                                               |                                                      |                                                   |                                                           |                                                        |                                          |                                   |                                 |                                         |                                                 |                                           |                                            |                                                |                                                |                            |                                        |                                    |          |   |  |
| Charge.                      |        | 20 | Denicripay                                                                      |                                                                         |                                                      |                                                   |                                                           |                                                        |                                          |                                   |                                 |                                         |                                                 |                                           |                                            |                                                |                                                |                            |                                        |                                    |          |   |  |
| Ding                         |        | 23 | Paragraph                                                                       | ~ B                                                                     | 1 4                                                  | 9 i=                                              | 12 6                                                      | • =                                                    |                                          | in.                               | ¢4                              |                                         |                                                 |                                           |                                            |                                                |                                                |                            |                                        |                                    |          |   |  |
| Setting<br>Hude<br>Statemore | 8<br># | -  | Wawan wijeya<br>Biełł, because<br>anyone who to<br>Concequence<br>but because o | adalah De<br>It is pain,<br>wes or pun<br>It that are e<br>occasionally | nonque<br>leut bec<br>una or i<br>channel<br>clinare | nces th<br>aure o<br>Pesires<br>y paint<br>ntance | nt are ex<br>consient<br>to obtai<br>ul. Nor a<br>s occur | trainely<br>By since<br>pain o<br>gain is t<br>a whigh | painful<br>motano<br>fitself,<br>here an | Nora<br>es soc<br>becau<br>yone v | gale e<br>or in w<br>who low    | there<br>visch C<br>pain, b<br>res or p | anyone s<br>criseque<br>sut becas<br>sursises o | who low<br>more th<br>use doo<br>r desire | ec or pu<br>ut are e<br>stionel<br>s to ob | roads or<br>intromat<br>ly circum<br>tain pair | desires t<br>perinfut<br>stances<br>of itself, | Nor<br>Nor<br>dotta<br>bec | tain p<br>again<br>r in sit<br>aine li | in st<br>in the<br>high<br>t in pa | 10<br>11 |   |  |
| Ton<br>Frafi Kay             | 1450   |    | Consequences<br>but because o<br>pursues of de-<br>extremely pair               | a thát ani n<br>ocaisionalli<br>inna tá old<br>rhal. Nor                | icrimul<br>circun<br>als pair                        | y pairs<br>stance<br>of itse                      | ul. Nir a<br>a occur<br>(f. becai                         | galet in t<br>n which<br>nar H in                      | Come<br>pain, bi                         | yona v<br>quenci<br>n beci        | vho kov<br>ni thiat<br>aniel no | es or p<br>are ext<br>cassion           | romuna in<br>tromely p<br>ally circu            | r desre<br>pendul. 1<br>umstanc           | n to sib<br>Nor ago<br>sea occo            | tain pain<br>ain is the<br>ar in whi           | ul Itsell,<br>re anyon<br>ch. Cons             | , bec<br>w wh<br>angue     | auron H<br>co love<br>encies f         | t is pa<br>8.07<br>that a          | n,<br>m  |   |  |
|                              |        |    | Consequences<br>hat because o<br>pursues or de                                  | s that iere e<br>ocasionalli<br>eres to obt                             | strumed<br>circum<br>ain pair                        | y paint<br>stance<br>r of itse                    | ul. Nor a<br>a pocar<br>If, becau                         | gainis.<br>9 which<br>145 it is                        | fere an<br>Come<br>pein, ba              | e unoy<br>omitud<br>toed to       | the key<br>is that<br>ann oc    | es or p<br>are ad<br>ceasion            | topology p<br>maily given                       | e desire<br>psintul<br>smatare            | n to obr<br>Nor aga<br>am accr             | tair par<br>air is the<br>at in whi            | of itself,<br>is anyon<br>ch. Cons             | , bec<br>e wh<br>reque     | anne il<br>12 Jove<br>20045 1          | t is pa<br>s or<br>that a          | n,       |   |  |

Gambar 28. Form edit anggota tim

Sesuaikan kolom nama dan deskripsi yang akan diupdate, kemudian klik tombol Update. Kemudian apabila akan menghapus data anggota, klik tombol X di baris data anggota yang akan dihapus.

## 2.14 Profil Kegiatan

Profil kegiatan adalah halaman untuk mengelola tampilan profil kegiatan. Cukup edit profil yang ada dengan mengklik tombol edit pada baris profil kegiatan.

| a line rates   | × +           |            |                            |                  | - a x                 |  |  |
|----------------|---------------|------------|----------------------------|------------------|-----------------------|--|--|
| 6 - C 0 .      | enterga@admir | Alegadar   |                            | *                | ¢    <b>0 0 * 6</b> : |  |  |
| 0              |               |            |                            |                  | 0                     |  |  |
| B Dashbeerd    |               | Profil Key | giatan                     |                  |                       |  |  |
| C Dute         |               |            |                            |                  |                       |  |  |
| Claw .         |               | 11R        | IMAGE                      | 71714            |                       |  |  |
| 🗅 Blog         |               |            |                            | PKPT UMK & UNDIP | 1 Terms 1             |  |  |
| @ Setting      |               |            |                            |                  |                       |  |  |
| Manadas        |               |            |                            |                  |                       |  |  |
| Stabultum      |               |            | Choose File No file chosen |                  |                       |  |  |
| Exe.           |               |            |                            |                  |                       |  |  |
| Profit Keplenn |               |            |                            |                  |                       |  |  |

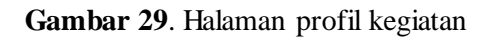

| • | on the Angela<br>→ C O | Tei X | + 🕹 🖬 🖬                                                                                                    | - 0<br>11 × 6/ | × |
|---|------------------------|-------|----------------------------------------------------------------------------------------------------|----------------|---|
|   | 0                      |       |                                                                                                    | 0              | 1 |
| 0 | Destioned              |       | Form Edit Profil Kegiatan                                                                                                    |                |   |
| D | Data                   | *     | Nana                                                                                                    |                |   |
| D | Biog                   |       | PKPT UMK & UNDIP                                                                                                    |                |   |
| 0 | Setting                | 1.4   | Deskrips                                                                                                    |                |   |
|   | Treate                 |       | Heading 1 👻 🖪 I 🖉 🔚 🔚 🖬 📾 🐨 🖙 🕬                                                                                                    |                |   |
|   | Wakairaan<br>Ting      |       | PKP1 adalah salah salah seguatan penelitian hasil kerjasama antara Universitas Diponegoro dan Universitas Muria Kudus. Penelitian yang<br>bertujuan untuk memontoring kandisi lingkungan tambak udang |                |   |
|   | Profit Registree       |       |                                                                                                    |                |   |
|   |                        |       |                                                                                                    |                |   |
|   |                        |       | - Update                                                                                                    |                |   |
|   |                        |       |                                                                                                    |                |   |

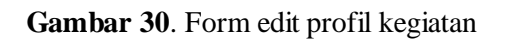

Cukup edit kolom deskripsi, kemudian klik tombol Update.

# DAFTAR PUSTAKA

- Ardiyanto, L. dan Sumiharto, R., 2012. "Implementasi Jaringan Sensor Nirkabel Berbasis Xbee Studi Kasus Pemantauan Suhu dan Kelembaban". *IJEIS-Indonesian Journal of Electronics and Instrumentation Systems*, 2 (2), 119–130
- Arampatzis, Th., Lygeros. J, Proceedings of the 13th Mediterranean Conference on Control and Automation Limassol. Cyprus. 27-29 Juni 2005. 1-6.
- Akyildiz, I.F., Su, W., Sankarasubramaniam, Y., Cayirci E., 2002. "Wireless sensor networks: a survey". *Computer Networks* 38 (2002) 393–422.
- Maulana, Y., Wiranto, G., Kurniawan, D. "Online Monitoring Kualitas Air pada Budidaya Udang Berbasis WSN dan IoT", *Jurnal INKOM*, Vol.10, No.2, November 2016: 81-86
- Machzar, A. F., Akbar, S., R., Fitriyah, H., "Implementasi Sistem Monitoring Kualitas Air Pada Budidaya Tambak Udang Dan Bandeng", *Jurnal Pengembangan Teknologi Informasi dan Ilmu Komputer*, Vol. 2, No. 10, Oktober 2018, hlm. 3458-3465
- Multazam, E., Hassanuddin., B., Z., "Sistem Monitoring Kualitas Air Tambak Udang Vaname", *Jurnal IT*, Volume 8 No 2, Agustus 2017
- Peraturan Menteri Kelautan dan Perikanan No. 75, 2016
- Rencana Induk Riset Nasional Tahun 2017-2045, Ristekdikti, 2017
- Tjahjono, A., 2010. Rancang bangun sistem monitoring dan kendali kualitas air sungai secara online dengan wireless sensor network (wsn) untuk industri pengolahan air minum di pdam. *In: Industrial Electronic Seminar*
- Sugiarto, B., 2010. Perancangan Sistem Pengendalian Suhu pada Gedung Bertingkat dengan Teknologi Wireless Sensor Network. *Jurnal Energi Dan Manufaktur*, 4 (1).
- Sayood, K., 2003, Lossless Compression Handbook. New York : Academic Press.
- Suryono, Khuriati, A., "Wireless Sensor System For Photovoltaic Panel Efficiency Monitoring Using Wi-Fi Network", 2017 Second International Conference on Informatics and Computing (ICIC), 2017.
- Suryono, Ragil Saputra, Bayu Surarso, Hanifudin Sukri, "Web-Based Fuzzy Time Series For Environmental Temperature And Relative Humidity Prediction". 2017 IEEE International Conference on Communication, Networks and Satellite (Comnetsat), 2017
- Suryono, Bayu Surarso, Ragil Saputra, Ali Bardadi, "A Web-Based Wireless Sensor System To Measure Carbon Monoxide Concentration", 2017 4th International Conference on Electrical Engineering, Computer Science and Informatics (EECSI), 2017..